## Endre kontonummer i Skogfond på nett:

Løsningen er tilpasset følgende nettlesere:

Google Chrome, Microsoft Edge og Mozilla Firefox

Internet Explorer vil ikke fungere

Når du har logget inn på **skogfond på nett** kommer du til dette bildet:

| ndbruksdirektoratet                |                                                                                                    |                                                                                                    | Logg    |
|------------------------------------|----------------------------------------------------------------------------------------------------|----------------------------------------------------------------------------------------------------|---------|
|                                    |                                                                                                    |                                                                                                    |         |
| Oppdater<br>Bekreft at kontor      | ing av kontoopplys<br>ppplysningene er korrekte ved å trykke lagr<br>onummerendring i Altinn. Når kontonummer | Sninger<br>re. Hvis du ønsker å endre kontonummer trykker du på Registrer/endre kontonummer. Da åpnes en ny fane til Landbruksdirekte<br>r er endret der kan du gå tilbake til denne siden og trykke Oppdater. Når dette er gjort kan du trykke på Lagre-knappen. | oratets |
| Skogfondskonto: 3-<br>Bankkontonr. | G Hovednr. (GNR/BN<br>Registrer/Endre kontonummer                                                             |                                                                                                    |         |
| Tlf. nummer:                       |                                                                                                    | Oppdater                                                                                                    | Lagre   |
|                                    |                                                                                                    |                                                                                                    | Versjor |

1. Trykk på linken '**Registrer/endre kontonummer'** for å åpne kontonummertjenesten i en ny fane i nettleseren:

| 🗖 🛛 🔊 Oppdatering av kontoopplysning 🗙 🖸 Før tjenesten startes – Altinn                                    | × +                                                                    | - 0 ×            |
|----------------------------------------------------------------------------------------------------|------------------------------------------------------------------------|------------------|
| $\leftarrow$ $\rightarrow$ C $\textcircled{https://i}$ .altinn.no/                                         | Sõ                                                                     | 순 🕀 😩 …          |
|                                                                                                    |                                                                        | Andre favoritter |
| O Altinn                                                                                                   | <b>A</b>                                                               | Logg ut          |
| < Til innboks                                                                                              |                                                                        |                  |
|                                                                                                    |                                                                        |                  |
|                                                                                                    |                                                                        |                  |
| Før tjenesten kan startes                                                                                  |                                                                        |                  |
| κοντο                                                                                                    |                                                                        |                  |
| Gyldige aktører er listet i nedtrekkslisten under. Velg aktø                                               | pr:                                                                    |                  |
| eller skriv navn/F.nr/Org.nr her                                                                           | <ul> <li>Vis også underenheter (bedrifter) i<br/>valglisten</li> </ul> |                  |
| Tips! Klikk her for å velge dine favorittaktører som vises                                                 | i listen over                                                          |                  |
| < Avbryt                                                                                                   | Fo                                                                     | rtsett >         |
| eller skriv navn/F.nr/Org.nr her<br>Tips! Klikk her for å velge dine favorittaktører som vises<br>< Avbryt | valglisten<br>i listen over<br>Fo                                      | rtsett >         |

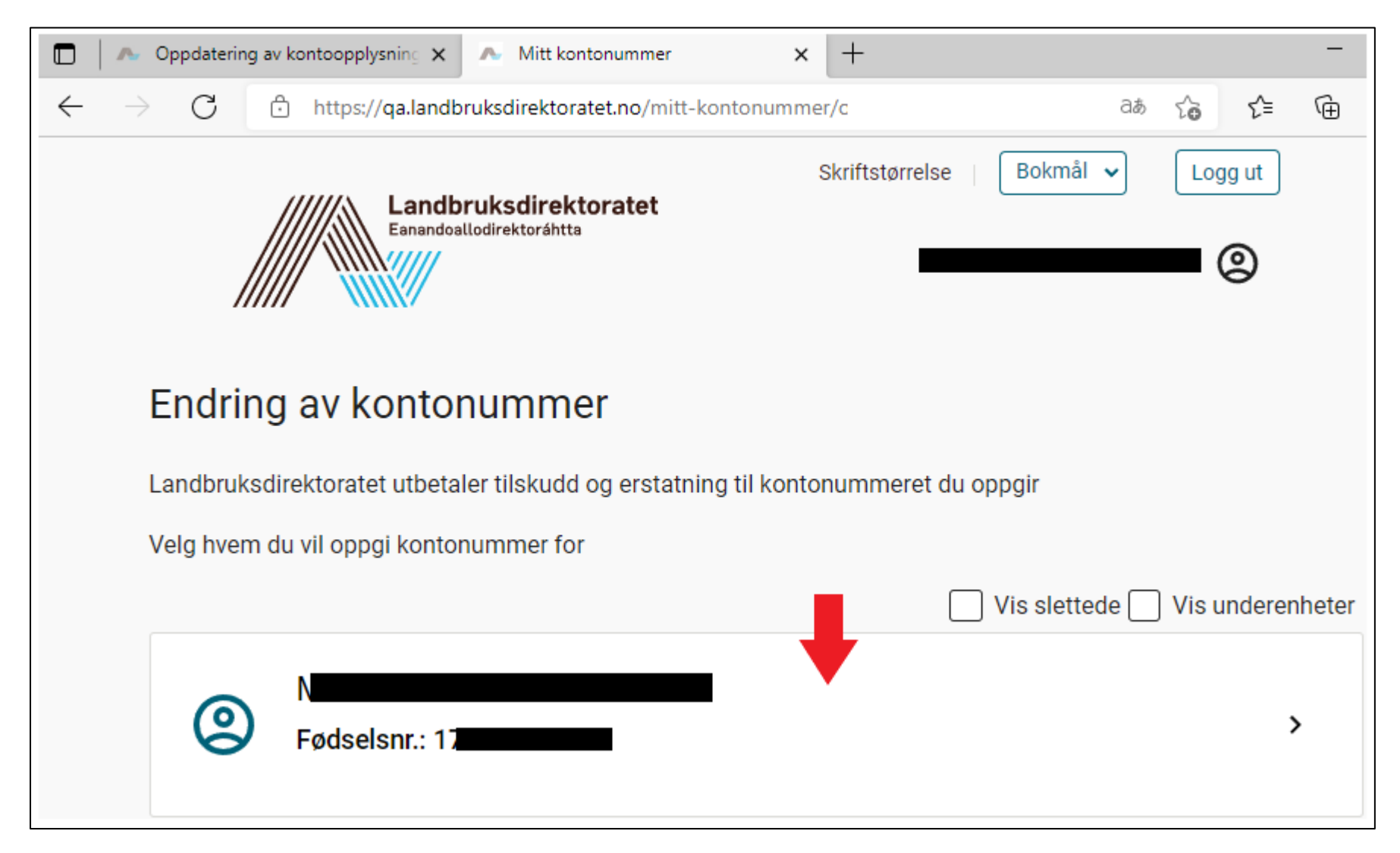

3. Velg «Aktør» fra listen. Velg samme aktør som du bruker for å logge inn i Skogfond på nett.

|              | Oppdatering av kontoopplysning X       | ntt kontonummer                         | ×        | +                       |    |    |        | - |   |
|--------------|----------------------------------------|-----------------------------------------|----------|-------------------------|----|----|--------|---|---|
| $\leftarrow$ | ightarrow $ m C$ $ m https://qa.landb$ | ruksdirektoratet.no/mitt-kor            | tonumme  | er/endre-kontonummer    | аљ | ŵ  | €≦     | Ē | ( |
|              | <ul> <li>A Bytt aktør</li> </ul>       | bruksdirektoratet<br>ballodirektoráhtta |          | Skriftstørrelse   Bokmå |    | Lo | egg ut |   |   |
|              | Fødselsnr.:                            |                                         |          |                         |    |    |        |   |   |
|              | Kontonummer:                           |                                         |          |                         |    |    |        |   |   |
|              | Landbruksdirektoratet ut               | betaler til kontonummer                 | som er o | ppgitt her              |    |    |        |   |   |
|              | Kontonummer:                           |                                         |          |                         |    |    |        |   |   |
|              | Endre kontonum                         | nmer                                    |          |                         |    |    |        |   |   |

4. Klikk på 'Endre kontonummer'

| Endre kontonummer for:                                             | × |
|--------------------------------------------------------------------|---|
| Landbruksdirektoratet utbetaler til kontonummer som er oppgitt her |   |
| Kontonummer:                                                       |   |
| Avbryt Lagre kontonummer                                           |   |

5. Legg inn kontonummer og trykk **'Lagre kontonummer'** 

| 🗖 🔥 Oppdatering av kontoopplysning 🗙 🔊 Mitt kontonummer 🛛 🗙 +                                                                                                    | _ |
|----------------------------------------------------------------------------------------------------|---|
| $\leftarrow$ $\rightarrow$ $\bigcirc$ https://qa.landbruksdirektoratet.no/mitt-kontonummer/endre-kontonummer as $\bigcirc$ $\checkmark$                                                                                           | • |
| Skriftstørrelse Bokmål ~ Logg ut                                                                                                    |   |
| Kontonummeret er endret. får kvittering i innboksen i Altinn, og får varsel på SMS og e-post. Vi henter varslingsadresser fra Kontakt- og reservasjonsregisteret (for privatpersoner) og fra Brønnøysundregistrene (for foretak). |   |
| Sytt aktør Fødselsnr.:                                                                                                    |   |
| Kontonummer:                                                                                                    |   |
| Landbruksdirektoratet utbetaler til kontonummer som er oppgitt her                                                                                                    |   |
| Kontonummer:                                                                                                    |   |
| Endre kontonummer                                                                                                    |   |

6. Når kontonummeret er lagret vil du komme til dette bildet. Klikk deg tilbake til **Skogfond på nett** ved å klikke på fanen i nettleseren (se markør)

| $\leftarrow$ $\rightarrow$ $\bigcirc$ https://qa.landbruksdirektoratet.no/webskas/start?usecase=endre-kontoopplysninger&skontonr $\bigcirc$ $\checkmark$ $\bigcirc$ $\bigcirc$ Landbruksdirektoratet                                                                                                    | (2)<br>ogg ut                          |
|----------------------------------------------------------------------------------------------------|----------------------------------------|
|                                                                                                    | ogg ut                                 |
|                                                                                                    | 111111111                              |
|                                                                                                    | ////////////////////////////////////// |
|                                                                                                    |                                        |
| Oppdatering av kontoopplysningene         Bekreft at kontoopplysningene er korrekte ved å trykke lagre. Hvis du ønsker å endre kontonummer trykker du på Registrer/endre kontonummer Da åpnes en ny fane til Landbruksdirektoratets løsning for kontonummerendring i Altinn. Når kontonummer er endret der kan du gå tilbake til denne siden og trykke Oppdater. Når dette er gjort kan du trykke på Lagre-knappen.         Skogfondskonto: |                                        |

7. Når du er tilbake i **Skogfond på nett** må du først trykke på **'Oppdater'** for å hente kontonummeret fra altinn. Til slutt trykker du '**Lagre'** for å komme inn til din skogfondskonto.